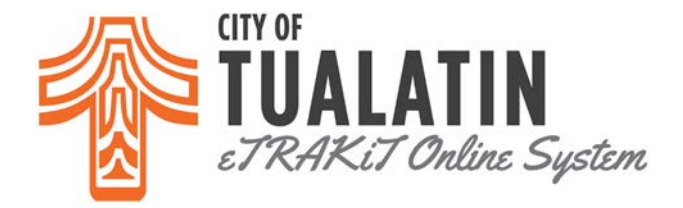

## How To Schedule Inspection on eTRAKIT?

- Go to <u>eTRAKIT</u> and log in to your account.
- Go to your Dashboard and look at "My Active Permits"
- Click on the "Request" under the "Inspection" column.

## Hello ABC Building Construction. Below is a Dashboard of your current activities.

| My Active Permits 4 total record(s). |               |                      |                  |            |          |   |   |  |  |
|--------------------------------------|---------------|----------------------|------------------|------------|----------|---|---|--|--|
| PERMIT NO.                           | ADDRESS       | TYPE                 | STATUS           | INSPECTION | FEES DUE |   |   |  |  |
| HFT20-0584                           | 1234 SW<br>NA | HYDRANT FLOW<br>TEST | WORK<br>COMPLETE |            | \$250.00 |   | 8 |  |  |
| MECH17-<br>1596                      | 1234 SW<br>NA | MECHANICAL           | ISSUED           | Request    | >        | 0 | ۲ |  |  |
| MINL20-<br>0912                      | 1234 SW<br>NA | BCD MINOR LABEL      | FEES DUE         |            |          |   | 8 |  |  |

• The Permit Inspection screen will automatically open for you. Once there, you can add your contact information (if not already there) and any notes for the inspector.

## PERMIT Inspection Request - MECH17-1596

|                                                                                              |                                          | * Contact Name:<br>* Phone Number:<br>* Site Address | ABC Building Construction (503) 691-3044 1234 SW NADXA TEST CT |  |  |
|----------------------------------------------------------------------------------------------|------------------------------------------|------------------------------------------------------|----------------------------------------------------------------|--|--|
| Add Inspections by selecting Inspection Type. Request Date.                                  | * Emai<br>Prope<br>In<br>Inspec<br>Reque | * Email Address:<br>Property Access<br>Information:  | ndowd@tualatin.gov Maximum limit: 40 characters                |  |  |
| <b>Time</b> and click <b>ADD</b><br><b>INSPECTION</b> . Verify the<br>inspection information |                                          | Notes<br>Inspection Type<br>Requested Date<br>Time   | GAS LINES TEST                                                 |  |  |
| and click <b>SUBMIT</b> on the bottom.                                                       |                                          | Time                                                 | ADD INSPECTION CANCEL                                          |  |  |

• Our online system allows you the option of scheduling fourteen (14) days in advance.

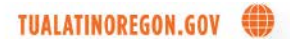

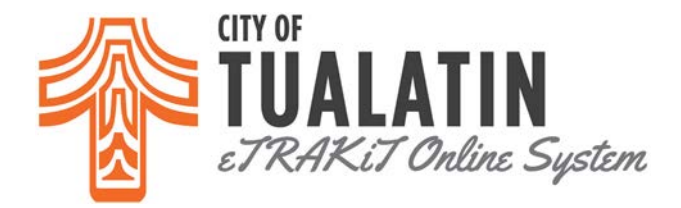

• You will receive an e-mail conformation from our system if you have successfully scheduled your inspection. You can see an example of what that e-mail looks like below.

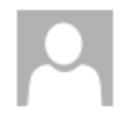

Fri 8/21/2020 12:57 PM donotreply@ci.tualatin.or.us Online Inspection Request

To Nadya Dowd

Your inspection request has been received, thank you!

This is the information sent:

Permit Number: ADD19-0080 Inspection(s): CEILING GRID 8/24/2020 8/21/2020 12:57 PM ABC Building Construction

Contact Name: ABC Building Construction Site Address: 1234 SW NADYA TEST CT Phone: 5036913044 e-Mail: ndowd@tualatin.gov

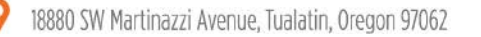

TUALATINOREGON.GOV